**Appendix 1** 

# 呈交體溫及 快速抗原測試結果 Reporting Body Temperature & RAT Result

## eClass 家長應用程式 eClass Parents App

# 更新/安裝應用程式 Update/Install eClass App

## iOS

- 開啟 Open App Store
- 搜尋 Search eClass Parent App

Q eclass parent app

# 或 OR

掃瞄並開啟連結
 Scan & open the link

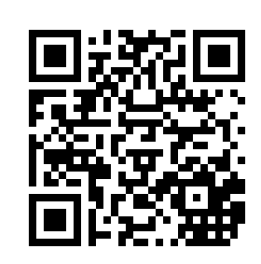

# Android 開啟 Open Play Store 搜尋 Search eClass Parent App eclass parent app 或 OR 掃瞄並開啟連結 Scan & open the link

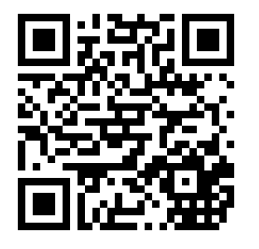

# 更新/安裝應用程式 Update/Install eClass App

## iOS

- 更新/安裝至版本 1.74
- Update/Install to version 1.74

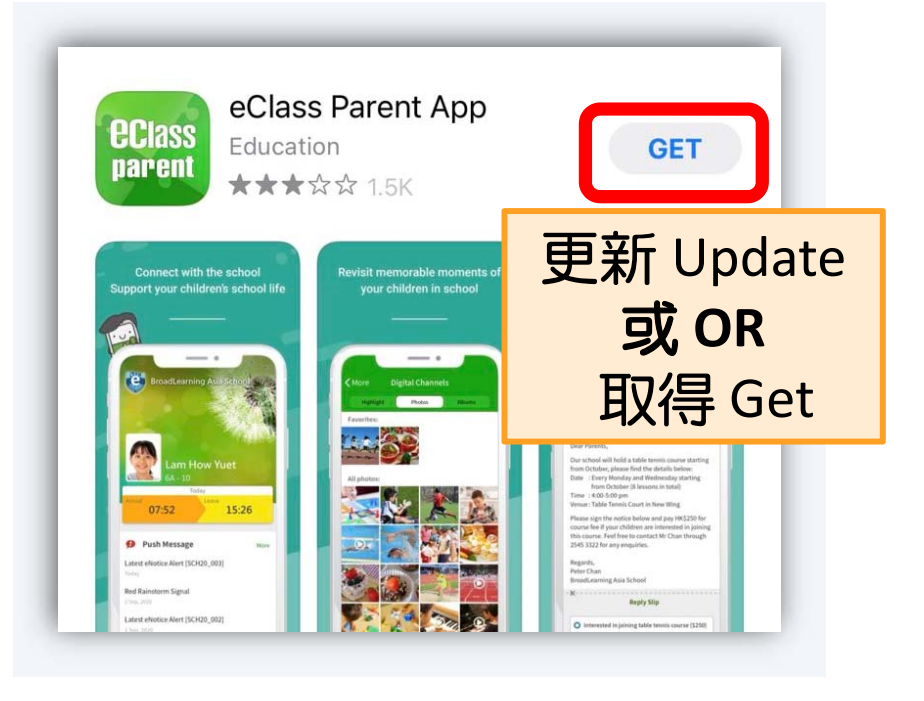

## Android

- 更新/安裝至版本 1.74
- Update/Install to version 1.74

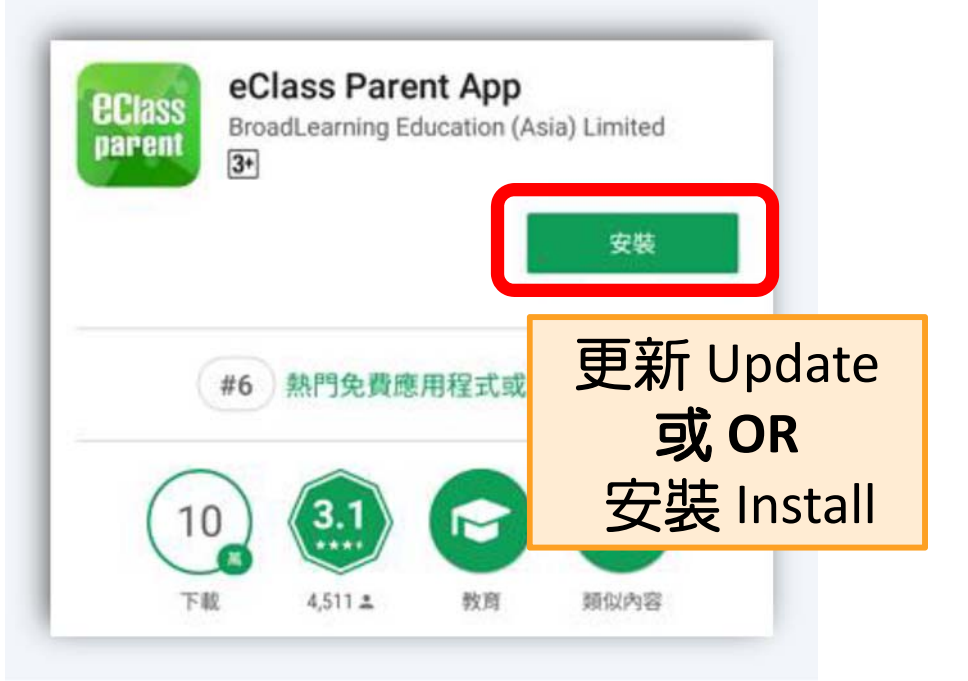

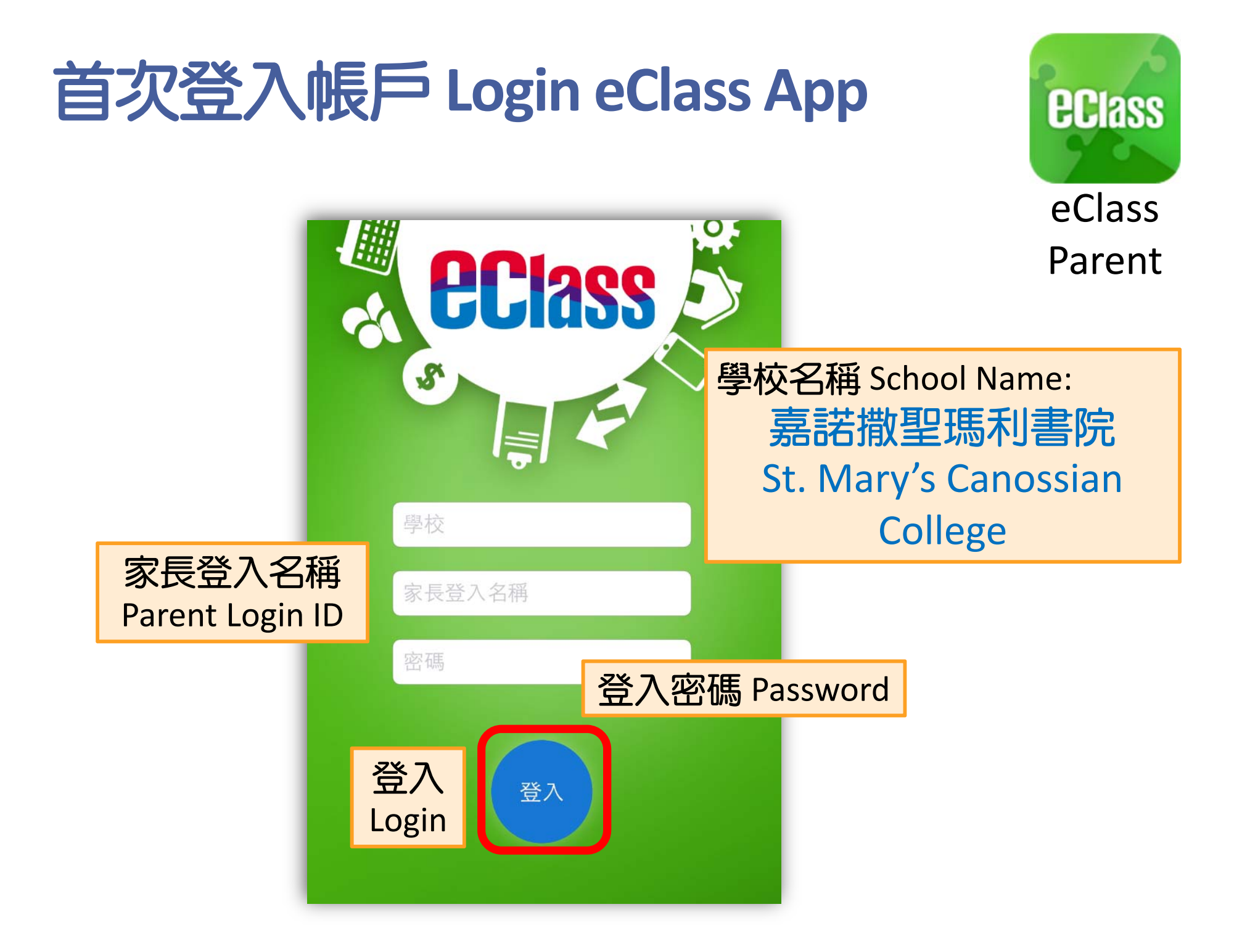

# 健康申報 Health Declaration

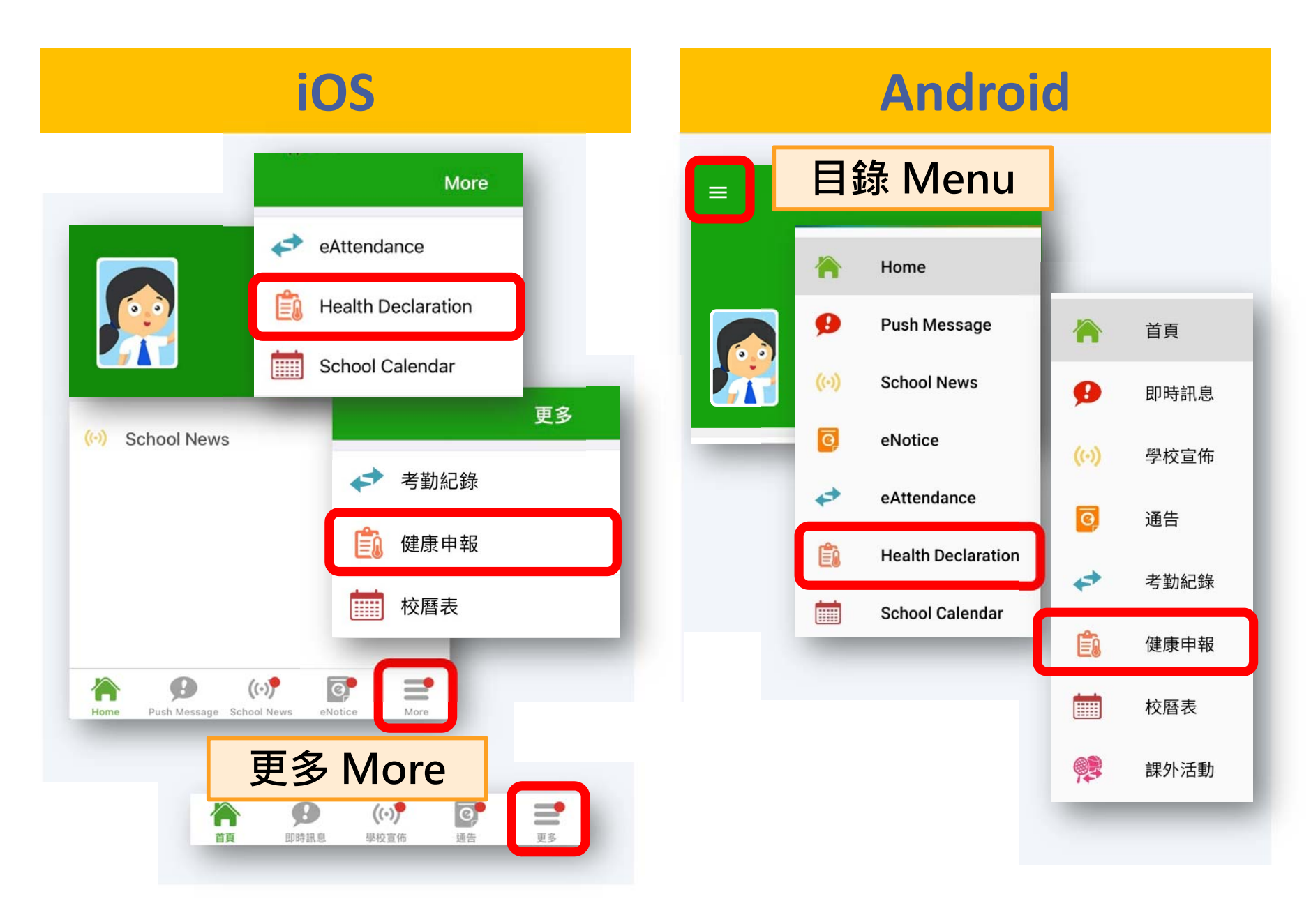

 More
 **Health Declaration** 2022-04-25 (Mon) 36.5°C 9:13 AM RAT result submitted 2022-04-23 (Sat) 36.5°C 1:16 PM RAT result submitted **〈**更多 健康申報 2022-04-25 (週一) 9:13 上午 36.5°C 已呈交快速抗原測試結果 2022-04-23 (週六) 36.5°C 1:16 下午 已呈交快速抗原測試結果

iOS

#### **Health Declaration** $\equiv$ 2022-04-26 (Tue) 36.5°C 09:49 RAT result submitted 2022-04-25 (Mon) 36.5°C 09:07 **RAT** result submitted $\equiv$ 健康申報 2022-04-26 (二) 36.5°C 09:49 已呈交快速抗原測試結果 2022-04-25 (--) 36.5°C 09:07 已呈交快速抗原測試結果

Android

iOS

### Android

| Cancel He                        | alth Declaration | Submit     | Health Declaration  |                              |                  |       |  |
|----------------------------------|------------------|------------|---------------------|------------------------------|------------------|-------|--|
| dummy student 0                  |                  |            |                     |                              | dummy student 1  |       |  |
| Date                             | 27/4/2           | 2022 (Wed) |                     | Date                         | 27 Apr, 2022     |       |  |
| Record Time                      |                  | 5:33 PM    |                     | Record T                     | ime 15:03        |       |  |
| Temperature                      |                  | 36.5°C     |                     | Record                       | 10.00            |       |  |
| DALPOSIU                         | 000              |            | 龄λ哇問及               | Tempera                      | ture <u>36.5</u> | °C    |  |
|                                  |                  |            | 判/八吋旧/火<br>岫、囚      | RAT result - Please Select - |                  |       |  |
| 取消                               | 健康申報             | 呈送         | 月豆/画<br>「ロロリ」」 timo | ← ß                          | 建康申報             |       |  |
| dummy student 0<br><sub>五丙</sub> |                  |            | & body              | <b>dummy student 1</b><br>五丙 |                  |       |  |
| 日期                               | 2022年4月2         | 27日 (週三)   | temperature         | 日期                           | 2022年4月27日       |       |  |
| 記錄時間                             |                  | 5:46 下午    |                     |                              | (周三)             |       |  |
| 豐溫                               |                  | 36.5°C     |                     | 記錄時間                         | 15:03 -          |       |  |
| <b>光迷机原測試結</b> 差                 | ¥                | 医性         |                     | 體溫                           |                  | °C    |  |
|                                  |                  |            |                     | 1+1+1+1-                     |                  | . 1.0 |  |

Android iOS **Health Declaration** Cancel Health Declaration Submit dummy student 1 dummy student 0 5C 5C 27 Apr, 2022 27/4/2022 (Wed) Date ~ Date (Wed) **Record Time** 5:33 PM Record Time 15:03 -Temperature 36.5°C Temperature 36.5 °C **RAT** result - Please Select -RAT result - Please Select -記錄時間 17:33 💌 記錄時間 17:33 💌 填寫快速抗原 體溫 36.5 °C 體溫 36.5 °C 測試結果 快速抗原測試結果 - 請選擇 -快速抗原測試結果 - 請選擇 **Fill in RAT** result

| iC                                                                                                    | )S                                                                             |                                                                                                    | Androi                                                                        | d                                                                                                |  |  |
|----------------------------------------------------------------------------------------------------|--------------------------------------------------------------------------------|----------------------------------------------------------------------------------------------------|-------------------------------------------------------------------------------|--------------------------------------------------------------------------------------------------|--|--|
| Cancel Health Declaration   Cancel Health Declaration   Cancel cancel   Cancel cancel | Submit<br>22 (Wed)<br>5:33 PM<br>36.5°C                                        | 快速抗原測試<br>結果選項<br>RAT result<br>options                                                                                                    | Health Declaration<br>Health Declaration<br>dumm<br>5c<br>Date<br>Record Time | tion<br>y student 1<br>27 Apr, 2022<br>(Wed) ~<br>15:03 ~                                        |  |  |
| RAT result - Please Negative Positive Not applicable 隆性 下適用                                                                                                    | Select -<br><不適<br>快辺<br><no<br>C<br/>exer<br/>う爾<br/>Officia<br/>beer</no<br> | <不適用> - 只為已獲轄免<br>快速抗原測試的同學<br><not applicable=""> -<br/>Only for those<br/>exempted from RAT<br/>有關家長已獲校方通知<br/>Official notification has<br/>been sent to parents</not> |                                                                               | Temperature 36.5 °C<br>Negative<br>Positive<br>Not applicable<br>管溫 36.5 °C<br>管 陰性<br>陽性<br>不適用 |  |  |

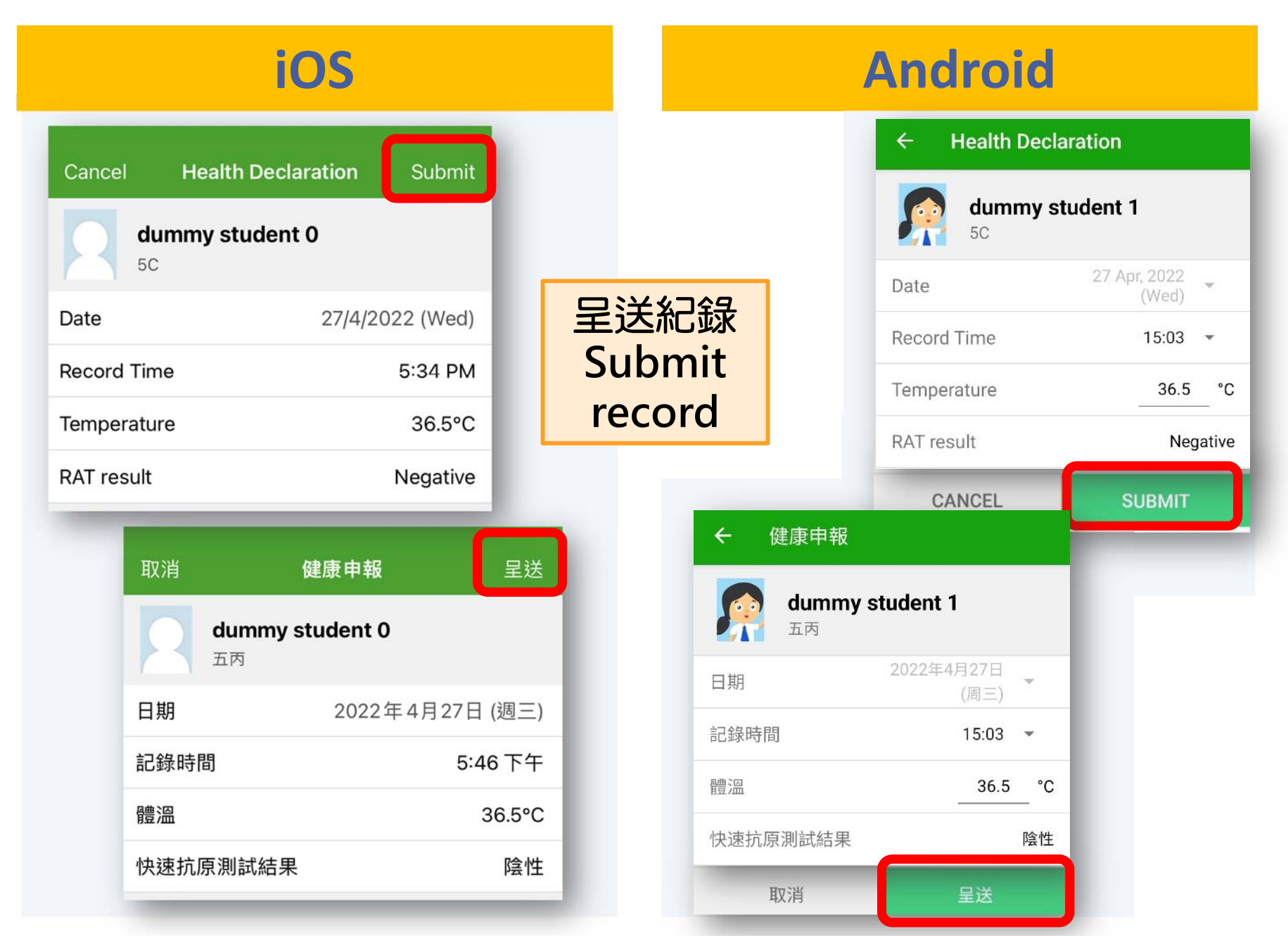

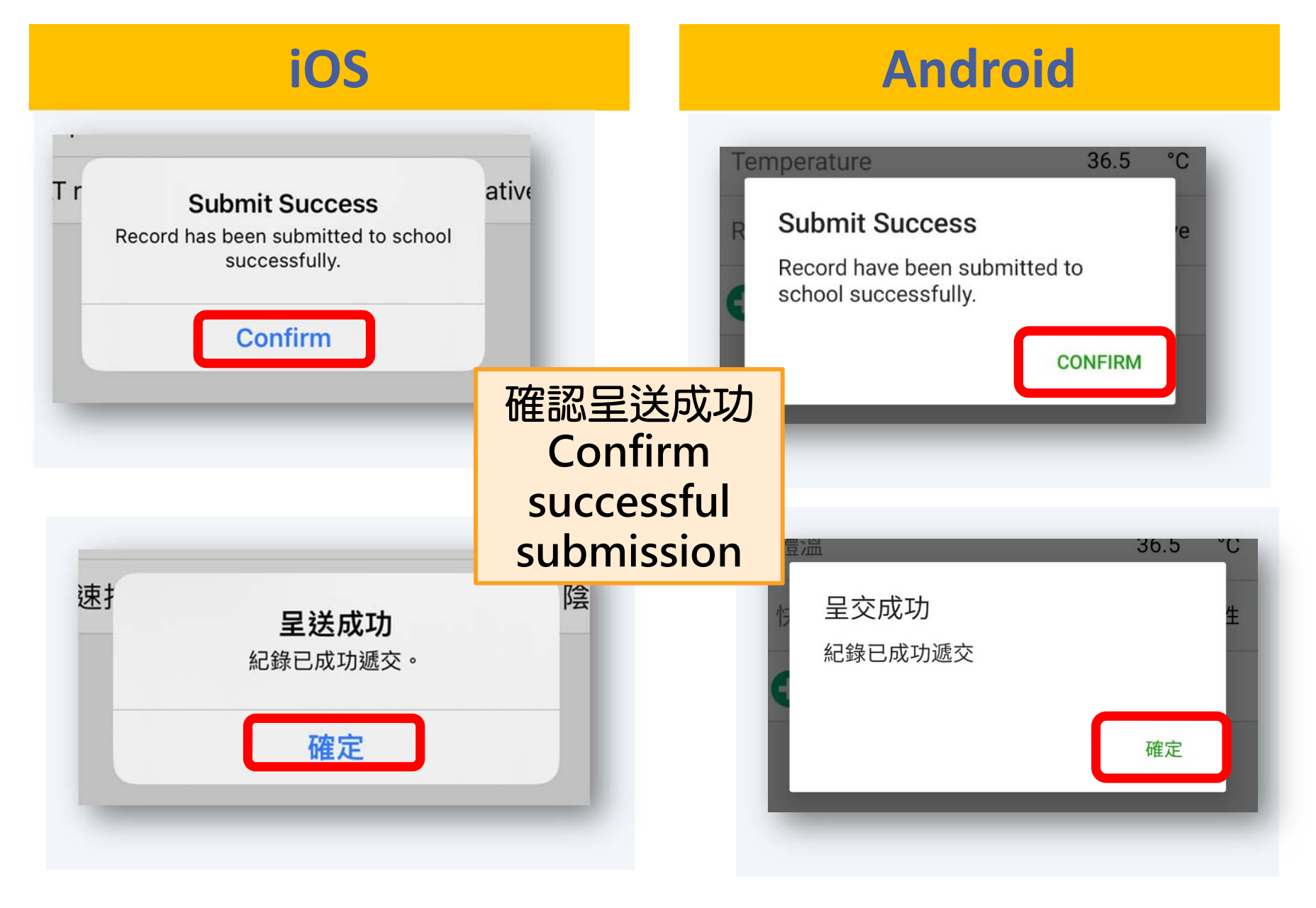

| iOs                                                 | S      |                         | Android            |                                                   |        |  |
|-----------------------------------------------------|--------|-------------------------|--------------------|---------------------------------------------------|--------|--|
| Kore Health Declaratio                              | 6      | =                       | Health Declaration |                                                   |        |  |
| 2022-04-27 (Wed)<br>5:45 PM<br>RAT result submitted | 36.5°C | 查閱已呈                    | 送                  | 2022-04-27 (Wed)<br>15:03<br>RAT result submitted | 36.5°C |  |
| 2022-04-25 (Mon)<br>9:13 AM<br>RAT result submitted | 36.5°C | 之記錄<br>View<br>submitte | ed                 | 2022-04-26 (Tue)<br>09:49<br>RAT result submitted | 36.5°C |  |
| <b>く</b> 更多 健康                                      | 申報     | record                  | 1                  | ■ 健康申報                                            | _      |  |
| 2022-04-27 (週三)<br>5:45 下午                          |        | .5°C                    |                    | 2022-04-27 (三)<br>15:03<br>已呈交快速抗原測試結果            | 36.5°C |  |
| 2022-04-25 (週一)<br>9:13 上午                          |        | .5°C                    |                    | 2022-04-26 (二)<br>09:49<br>已呈交快速抗原測試結果            | 36.5°C |  |